## DANTE UPDATE FOR APPLE SILICON

To update the Dante Firmware using an Apple computer with Apple Silicon (M1 or M2 chipsets), use the Dante Controller.

- 1. Launch the Dante Controller.
- 2. Launch Dante Updater using COMMAND-U or go to View on the top menu and select Dante Updater.
- 3. Select Advanced Settings with the right side three bar menu. Ensure the Allow Imported Firmware box is selected and the other two options are NOT selected.
- 4. From the top right menu area, press LIBRARY. Scroll down and select the IMPORTED FILES drop down. PRESS IMPORT from the bottom right.
- 5. Load the "mix1632\_22.6.14.160\_EXP2\_XXXX.dnt" file from the LM-DANTE-EXP Firmware Update Zip file. You should see it populate the Imported Files section.
- 6. From the top menu, press HOME.
- 7. Ensure the Livemix MIX-16 or MIX-32 is powered on and connected to the Dante Network.
- 8. Use the IMPORTED FIRMWARE FILES dropdown in the main window to see the firmware file imported earlier.
- 9. Press the arrow to the left of MIX-16 or MIX-32 and press UPGRADE in the bottom right to start the update.
- 10. Select the checkbox and press UPDATE NOW to start the update.
- 11. When update is complete, reboot the device by selecting the checkbox next to REBOOT REQUIRED and then press REBOOT SELECTED DEVICES.
- 12. Firmware Update is complete.

| AFE | ADVANCED SETTINGS                                                                                                    |     |
|-----|----------------------------------------------------------------------------------------------------|-----|
|     | Z ALLOW IMPORTED FIRMWARE                                                                                                    |     |
| ANU | Allow rollback to previous versions<br>If enabled, you can apply older versions of firmware to your devices. By default, only<br>upgrading to never versions is permitted.                                                                                            | - ( |
|     | Allow override of device matching<br>If enabled, you can apply firmware files to your devices which do not match the<br>manufacturer and model identities. By default, only matching files are permitted. NOTE this<br>is only used for advanced testing purposes it. |     |
|     | CANCEL APPLY                                                                                                    |     |
|     |                                                                                                    |     |

|             |                  |                   |               |                       |                 |                   | 🛪 togint - 🗏 | ÷ |
|-------------|------------------|-------------------|---------------|-----------------------|-----------------|-------------------|--------------|---|
| ₽A          | JDINATE LIBRAR   | Y FILES           |               |                       |                 |                   |              |   |
| <b>*</b> 1N | PORTED FILES     |                   |               |                       |                 |                   |              | _ |
|             |                  |                   |               |                       |                 |                   |              |   |
| P           | LE NAME          | MODEL NAME        | DANTE VERSION | MANUFACTURER          | PRODUCT VERSION | DATE              | DELETE FILE  |   |
| m           | ik1632_22.6.14.1 | LM-DANTE-EXP2 REV | 4.2.3.13      | Digital Audio Labs, L | 1.23.0          | Thu, Jan 19, 2023 |              |   |

| HOME | LERARY      | HISTORY   | FALLS | ve                |                     |    |                 |    | $\tilde{X}_{A}$ teglish | - | ≡· |
|------|-------------|-----------|-------|-------------------|---------------------|----|-----------------|----|-------------------------|---|----|
| ) U  | PDATE(S) AV | VAILABLE  |       |                   |                     |    |                 |    |                         |   |    |
| ▼ IN | IPORTED FI  | RMWARE FI | LES   |                   |                     |    |                 |    |                         |   |    |
| DEVI | CE NAME     |           | ••    | MANUFACTURER -    | MODEL NAME          | •• | PRODUCT VERSION | •• | DANTE VERSION           |   | •• |
| • 5  | IDC-16      |           |       | Digital Audio Lab | LM-DANTE-EXP2 REV C |    | 1.23.0000       |    | 4.2.3.13                |   |    |
| ► UI | P-TO-DATE   |           |       |                   |                     |    |                 |    |                         |   |    |
| • co | DNSULT MA   | NUFACTUR  | ER    |                   |                     |    |                 |    |                         |   |    |

| ▼ IMPORTED FIRMWARE FILES                                                         |                   |                                              |        |              |               |               |   |  |  |
|-----------------------------------------------------------------------------------|-------------------|----------------------------------------------|--------|--------------|---------------|---------------|---|--|--|
| DEVICE NAME                                                                       | ANNUFACTURER ••   | MODELNAME                                    |        | PRODUCTIVERS | ion ••        | DANTE VERSION |   |  |  |
| ▼ M00-16                                                                          | Digital Audio Lab | LM-DANTE-EXP2 REV C                          |        | 1.23.0000    |               | 42.3.13       |   |  |  |
| Device Info:                                                                      | Imported          | Imported firmware available for this device: |        |              |               |               |   |  |  |
| IP Address: 192.168.5.137<br>MAC Address: 00:1D:C1:24:49<br>Rebost Device: REBOOT | E4 FILE NAME      | FILE NAME                                    |        | SION         | DANTE VERSION | ACTION        |   |  |  |
|                                                                                   | mix1632,          | 22.6.14.160_EXP2_Re                          | 1.23.0 |              | 4.2.3.13      | UPGAADE       |   |  |  |
| ► UP-TO-DATE                                                                      |                   |                                              |        |              |               |               | _ |  |  |
| CONSULT MANUFACTURER                                                              |                   |                                              |        |              |               |               |   |  |  |

| •• | IP ADDRESS    | ••            | UPDATE STATUS     |
|----|---------------|---------------|-------------------|
|    | 192.168.5.137 |               | C REBUGT REQUIRED |
|    |               |               |                   |
|    |               |               |                   |
|    |               |               |                   |
|    |               |               |                   |
|    |               |               |                   |
|    |               |               |                   |
|    |               |               |                   |
|    |               |               |                   |
|    |               | 192.198.5.197 | 192.148.5.197     |